## iSpring 基本製作檔案與專案資料夾觀念

為了確保您寶貴課程內容的安全,請勿更改資料夾中的內容並將其保存 在.pptx 文件相同路徑是非常重要的。此資料夾中的檔案是自動產生的,用戶 不需要打開或更改它。

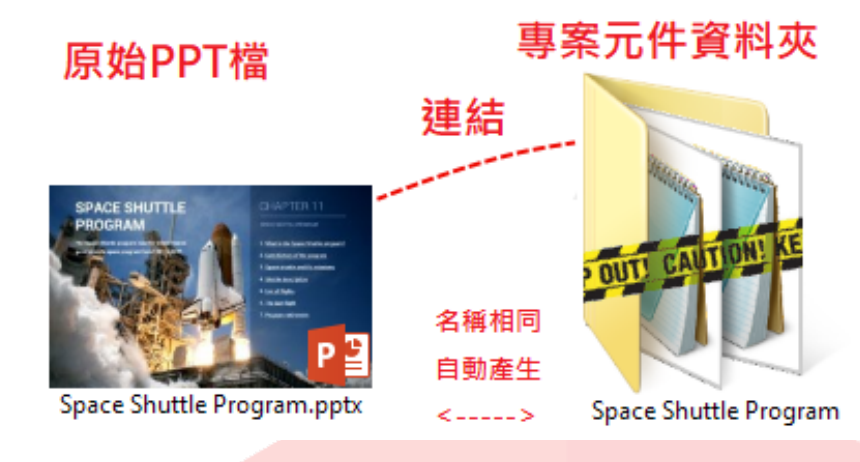

專案元件資料夾開啟如下圖

| audio2             |
|--------------------|
| interactions       |
| duiz               |
| scenarios          |
| video2             |
| presentations.xml  |
| presentations2.xml |
| 🗋 uuid             |
|                    |

如果執行以下任何操作,您的項目可能會丟失與錄製的聲音、測驗和其他媒體的連結:

- 刪除專案元件資料夾(通常是無意識的 檔案連結會切斷)。
- 更改/重命名專案元件資料夾中的文件(打破內部結構)。
- 重新命名 PPT 或專案元件文件夾(檔案連結會切斷)。
- 移動專案元件資料夾中的任何一個元件到其他位置(檔案連結會切斷)。
- 單獨移動 PPT 或專案元件資料夾,到其他位置(檔案連結會切斷)。

如果您執行任何以上的操作 · PowerPoint 簡報將打開並正常顯示 · 但是 · 如果 您嘗試使用 iSpring 發佈 · 則會遺失音訊 · 測驗或出現其他錯誤訊息 ·

## iSpring 專案元件資料夾的結構

點選 iSpring 工具欄上的任何按鈕時,將自動創建專案元件資料夾:資源、錄 製聲音/影片或管理講解、插入測驗、互動模組、模擬情境對話、螢幕錄製或 Web 物件。此附加元件無法保存在 PowerPoint 文件中,因此會轉到此資料 夾。它的名稱與 PowerPoint 簡報的名稱相同。

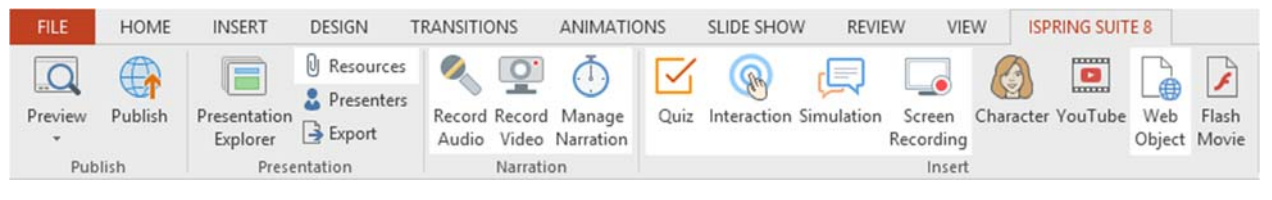

除非您確切知道自己在做什麼,否則請不要打開此資料夾、移動裡面的檔案、 重新命名或刪除它。

這是在此資料夾中組織項目內容的方式:

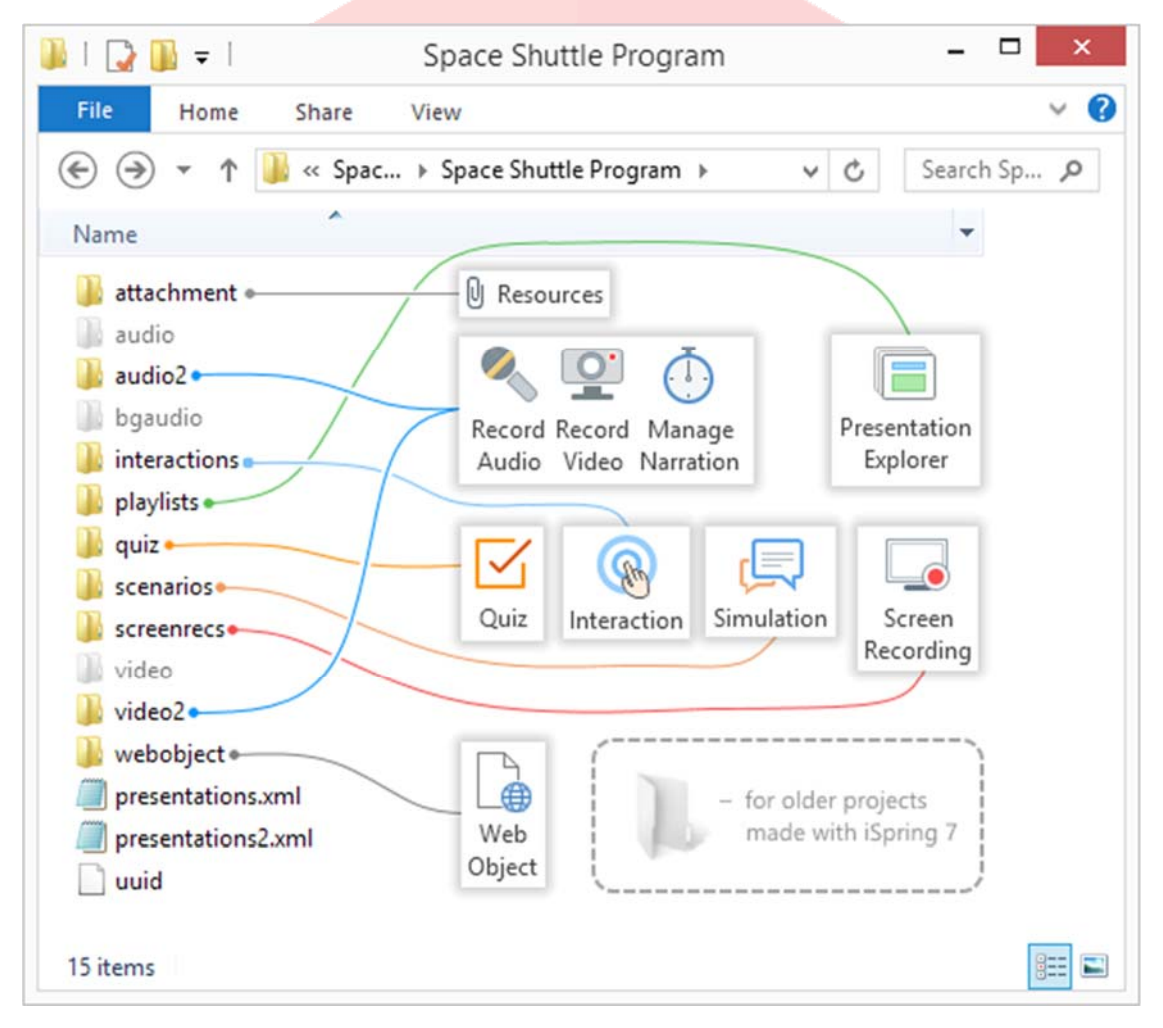

注意:音頻·bgaudio 和 video 資料夾是繼承在以前版本的 iSpring(版本 7)中建立的。如果在最新版本中建立的元件,則不會添加這些資料夾。

|   |     | -   | -11  | 17.1-5 MEYN               |   |                                 |     | 23.2. 24.2-5.               | 3 | 25.2-7 ZMIL+KRE | 29.3-1 #8885            | 31.3-3 | 14 |
|---|-----|-----|------|---------------------------|---|---------------------------------|-----|-----------------------------|---|-----------------|-------------------------|--------|----|
| 1 | 854 | RCM | - 19 | 17<br>                    | - | 22<br>([0-[]]]]]]               | -   | 28                          | 1 | 20              | -                       | -      | 1  |
| 1 |     |     |      | These particular data and |   | disciplination in a link of the | - 1 | A set of the set of the set | 1 |                 | - (A providence descent |        | _  |

※ 因此,為了防止「管理講解」中時間軸的影片或聲音不見

在做完專案時,非常重要的一件事就是「匯出」PPT 專案檔+資料夾,並整包 帶著走,兩種版本的匯出方式如下:

## iSpring Suite 8 匯出方式:

1. 點擊 iSpring 工具列上的「匯出」鈕。

| 榴案 | 常用                       | 插入                               | 設計              | 切換                                                                                                    | 動畫                                                                 | 投影片放映 | 校開                             | 檢視                                                                                          | ISPRING SU      | JITE 8         |                  |                    |               |
|----|--------------------------|----------------------------------|-----------------|----------------------------------------------------------------------------------------------------|--------------------------------------------------------------------|-------|--------------------------------|---------------------------------------------------------------------------------------------|-----------------|----------------|------------------|--------------------|---------------|
| 預覽 | 發佈 2<br>服務               | 03<br>●報<br>登録<br>登録<br>●報<br>登録 | 資源<br>築設者<br>重出 | ◎ 約 ※ ※ | <ul> <li>製</li> <li>管理</li> <li>誤</li> <li>誤</li> <li>部</li> </ul> | 〕魚    | 五動 模擬相     模組     境對     載<br> | L<br>L<br>L<br>L<br>L<br>L<br>L<br>L<br>L<br>L<br>L<br>L<br>L<br>L<br>L<br>L<br>L<br>L<br>L | 人物角色 YouT<br>插入 | Tube Web<br>物件 | 了<br>Flash<br>動畫 | ? ①<br>帮助 更新<br>關於 | ▲社群 ■ 關於 ■ 回饋 |
|    | 2. 指                     | 目定資                              | 資料み             | で名稱                                                                                                    | 和存放                                                                | 收位置   | 0                              |                                                                                             |                 |                |                  |                    |               |
|    | 3                        |                                  |                 |                                                                                                    |                                                                    | 匯出    | 到資料                            | 夾                                                                                           |                 |                |                  | ×                  |               |
|    | 將專案檔複製到一個你所指定名稱和位置的新資料夾。 |                                  |                 |                                                                                                    |                                                                    |       |                                |                                                                                             |                 |                |                  |                    |               |
|    | 資料                       | 灰名和                              | <b>稱:</b>       | iSpring s                                                                                                    | suite 8_D                                                          | )emo  |                                |                                                                                             |                 |                |                  |                    |               |
|    | 位置                       | <b>:</b> :                       |                 | C:\User                                                                                                    | s                                                                  |       |                                |                                                                                             |                 |                | 瀏                | 覽                  |               |
|    | 3<br><b>√</b> 9          | 建立 Zip<br>完成時                    | o 壓縮<br>開啟資     | 套件<br>(料夾                                                                                                    |                                                                    |       |                                |                                                                                             |                 |                |                  |                    |               |
|    |                          |                                  |                 |                                                                                                    |                                                                    |       |                                |                                                                                             | 匯出              |                | 取                | 消                  |               |

- 3. 如果要備份的簡報檔要壓縮成一份 zip 檔,請勾選「建立 Zip 壓縮套 件」;視需求您可勾選「完成時開啟資料夾」此選項。
- 4. 確定後點擊「匯出」鈕,將 PowerPoint 簡報和所有的資源複製到選定的位置。

## iSpring Suite 9 匯出方式:

到"檔案"頁籤· 1.

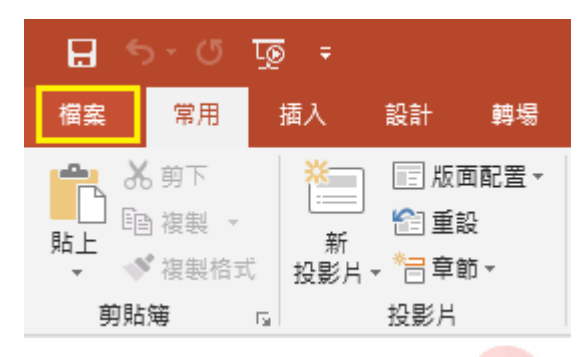

| _ | 2. 然俊                                                                                                    | · 點選"共用" 按鈕。您將有到    | 的許多分享間報的方式。                  |
|---|----------------------------------------------------------------------------------------------------|---------------------|------------------------------|
|   | ${ \bige { \bige \bige \bige \b$ |                     |                              |
|   | 資訊                                                                                                    | 共用                  |                              |
|   | 新増                                                                                                    | 簡報1                 | 與人員共用                        |
|   | 開啟苩檔                                                                                                    | 桌面                  | ■ 步驟 1: 將文件儲存至 OneDrive 位置   |
|   | 儲存檔案                                                                                                    | 共用                  | ■ 步骤 2 共用文件。系統將於您完成儲存後執行此作業。 |
|   | 另存新楣                                                                                                    | <b>会</b> 。 與他人共用    |                              |
|   | 列印                                                                                                    |                     | 儲存至惡喃                        |
|   | 共用                                                                                                    | ●■  電子郵件            |                              |
|   | 匯出                                                                                                    | → 分享iSpring Suite專案 |                              |
|   | 關閉                                                                                                    |                     |                              |
|   | 帳戶                                                                                                    |                     |                              |
|   | 意見反應                                                                                                    | 發佈投影片               |                              |
|   | 選項                                                                                                    |                     |                              |

<u>协和 你收手</u>叫为夕八六笛却的大 511/1 *u* 11 m *u* \_\_\_\_\_

接下來,選擇「分享 iSpring Suite 專案」選項。要匯出專案資料夾 3. 製 作簡報專案的副本,請點選 "**匯出專案**"。將彈出 "匯出"視窗。

| 資訊           | 共用                                                       |                                                                     |
|--------------|----------------------------------------------------------|---------------------------------------------------------------------|
| 新増<br>開啟舊檔   | 簡報1         分享iSpi           桌面         將目前專業選           | ring Suite專案<br>1立副本,包含PowerPoint醫報、聲音/視訊 檔案、測驗、互動模組、模擬情境對話以及螢幕錄製等。 |
| 儲存楣案<br>另存新備 | 共用     ・ 専案副       ・ 可以用     ・ 可以用       ・ 可用於     ・ 可用於 | 本弟在墨定的文件夾中建立。<br>宋興其他作者協作。<br>着份您的專案,                               |
| 列印<br>共用     | ● 電子整件 ● 電子整件                                            |                                                                     |
| 匯出           | 分享iSpring Suite專案                                        |                                                                     |
|              | ▲<br>線上展示                                                |                                                                     |
| 意見反應<br>鐵項   | □ 發佈投影片                                                  |                                                                     |

4. 在"匯出"視窗中·指定"檔案資料夾名稱" 和匯出資料夾的新路徑位置。

| 虜 匯出 iSprir                                                  | ig Suite 專案             |    | ×  |  |  |  |  |
|--------------------------------------------------------------|-------------------------|----|----|--|--|--|--|
| 將目前專案建立副本,包含PowerPoint簡報、聲音/視訊 檔案、測驗、互動模組、模擬情境<br>對話以及螢幕錄製等。 |                         |    |    |  |  |  |  |
| 資料夾名稱:                                                       | 簡報1                     |    |    |  |  |  |  |
| 位置:                                                          | C:\Users\Jiessy\Desktop |    | 瀏覽 |  |  |  |  |
| □建立 Zip 壓約                                                   | 宿套件                     | 匯出 | 取消 |  |  |  |  |

5. 如果要打包 iSpring 專案·請勾選 "建立 Zip 壓縮套件" 選項。 如果您 需要通過電子郵件寄送專案、或將專案帶到另一台電腦展 示等,這都將 派上用場。

| 虜 匯出 iSprin        | g Suite 專案                                | ×        |
|--------------------|-------------------------------------------|----------|
| 將目前專案建立<br>對話以及螢幕錄 | Z副本,包含PowerPoint簡報、聲音/視訊 檔案、測驗、互動<br>發製等。 | b棋組、棋擬情境 |
| 檔案名稱:              | 簡報1                                       |          |
| 位置:                | C: \Users \Jiessy \Desktop                | 瀏覽       |
| ☑ 建立 Zip 壓縮        | 宿套件<br><b> </b>                           | 取消       |

6. 點選"**匯出**"則 PowerPoint 簡報專案及其所有資源就會被產出 複製到 所選路徑位置。

| 尾 匯出 iSpring Suite 專案 🛛 🕹 🗙 🗙                                |                            |  |    |  |  |  |
|--------------------------------------------------------------|----------------------------|--|----|--|--|--|
| 將目前專案建立副本,包含PowerPoint簡報、聲音/視訊 檔案、測驗、互動模組、模擬情境<br>對話以及螢幕錄製等。 |                            |  |    |  |  |  |
| 檔案名稱:                                                        | 簡報1                        |  |    |  |  |  |
| 位置:                                                          | C:\Users\Jiessy\Desktop    |  | 瀏覽 |  |  |  |
| ☑ 建立 Zip 壓約                                                  | ✓ 建立 Zip 壓縮套件 <b>匝出</b> 取消 |  |    |  |  |  |

7. Zip 壓縮包,將包含專案資料夾及簡報的所有副本。

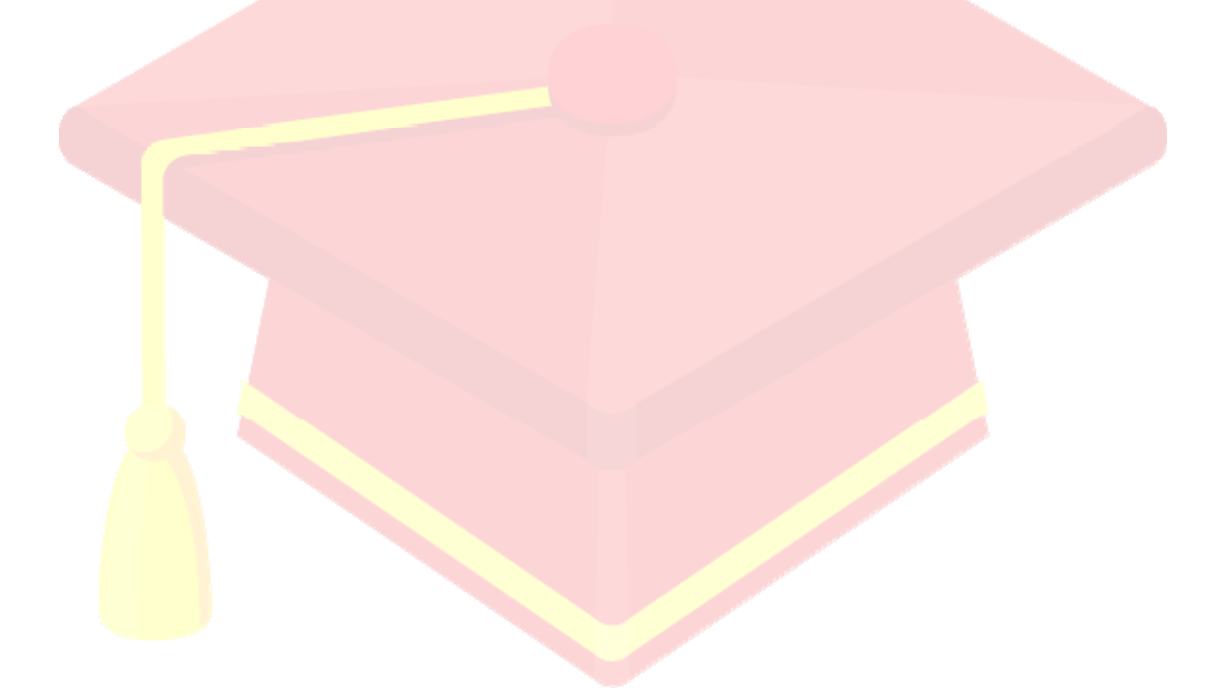